# Short instructions PEM330/PEM333

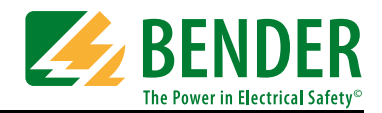

## Short instructions

These short instructions do not replace the operating manual. You will find the operating manual on www.bender-de.com

Make sure that the personnel has read this manual and understood all instructions relating to safety.

# Intended use

The digital universal measuring device PEM330/PEM333 is suitable for measuring and displaying electrical parameters of electricity networks. The device measures current, voltage, energy consumption and power as well as the total harmonic distortion for assessment of the voltage and current quality.

The accuracy of the active energy metering corresponds to class 0.5 S in compliance with the DIN EN 62053-22 (VDE 0418 Part 3-22):2003-11.

# Scope of delivery

- one PEM330 or PEM333
- important safety instructions for Bender Products
- these short instructions
- one sealing frame "IP54"

# Installing the device

#### Front panel mounting (front view, side view, panel cut-out)

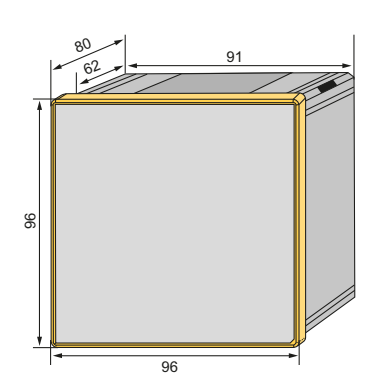

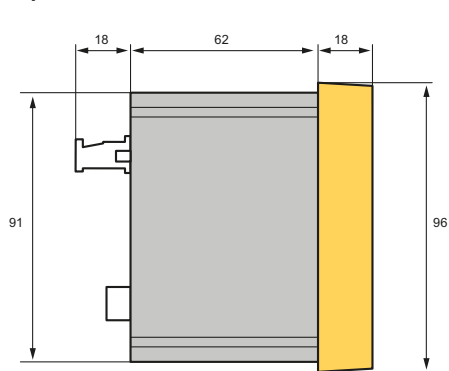

A front panel cutout of 92 mm x 92 mm is required for the device.

- 1. Fit the device through the cut-out in the front panel.
- 2. Put the 4 transparent mounting brackets from behind on the edges of the device.
- 3. Push the clips tightly against the panel to secure the device.
- 4. Check the device to ensure that it is firmly installed in the front panel.

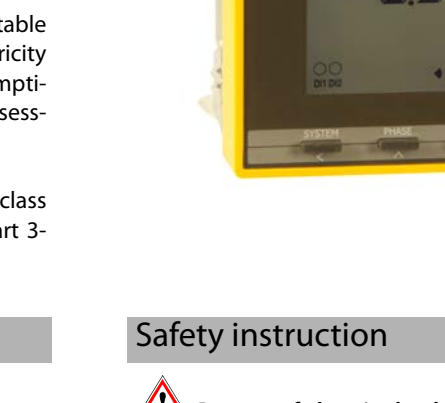

specified in the technical data!

BENDER PEM333

Danger of electric shock! Follow the basic safety rules when working with electricity. Consider the data on the rated voltage and supply voltage as

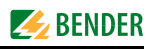

# Connection of the device

## Wiring diagram

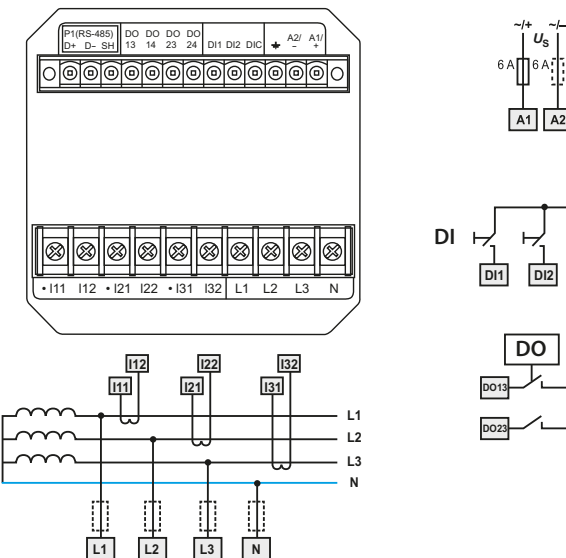

| Terminal                          | Description                                                                                                    |
|-----------------------------------|----------------------------------------------------------------------------------------------------|
| A1, A2, 上                         | Supply voltage. Power protection by a 6 A fuse, quick re-<br>sponse. If being supplied from an IT system, both lines<br>have to be protected by a fuse. |
| DI1, DI2, DIC                     | Digital inputs (PEM333 only)                                                                                                    |
| DO13, DO14,<br>DO23, DO24         | Digital outputs (N/O contacts) (PEM333 only)                                                                                                    |
| 11,  12,<br> 21,  22,<br> 31,  32 | Connection to the system to be monitored                                                                                                    |
| D+, D-, SH                        | Connection RS-485 bus (PEM333 only)                                                                                                    |
| L1, L2, L3, N                     | Measuring voltage inputs: The measuring leads should be protected with appropriate fuses.                                                               |

- Connection
- 1. The connecting terminals are located on the rear. Connect the PEM330/PEM333 to the supply voltage (terminals A1 and A2 resp. +/-). Connect terminal " 🔔 " to the protective conductor.

| 2. | Power protection by a 6 A fuse, quick response. If being sup- |
|----|---------------------------------------------------------------|
|    | plied from an IT system, both lines have to be protected by a |
|    | fuse.                                                         |

 Connection to the RS-485-Bus is made via the terminals D+, D- and SH. Up to 32 devices can be connected to the bus. The maximum cable length for the bus connection of all devices is 1200 m.

# Connection diagram voltage inputs Three-phase 4-wire system (TN, TT, IT systems) 11 AC 400 V / 230 V人 The PEM can be used in three-phase 4-wire systems, independent of the type of distribution system (TN, TT, IT system). PEM Three-phase 3-wire system L1 AC 400 V A L2 L3 The PEM can be used in three-phase 3-wire systems. The line-to-line voltage must not exceed AC 400 V. For usage in three-wire systems, the connection type (**TYPE**) has to be set to delta (DELTA). For this purpose, the measurement inputs L2 and N are to be bridged. PEM Connection via voltage transformers L1 LV / MV / HV L2 L3 The coupling via measuring voltage transformers allows the use of a measuring device in medium and high voltage systems. The transformation ratio in PEM330/PEM333 can be adjusted (1...2200).

PEM

## Commissioning

## **Check proper connection**

During installation and connection, abide by the relevant standards and regulations and follow the operating manuals for the device. **Before switching on** 

- 1. Before switching on think carefully about these questions:
- 2. Does the connected supply voltage US correspond to the nameplates information?
- 3. Is the nominal system voltage of the measuring current transformer not exceeded?
- 4. Does the measuring current transformer's maximum current correspond to the nameplate information of the connected device?

# Getting to know the operating elements

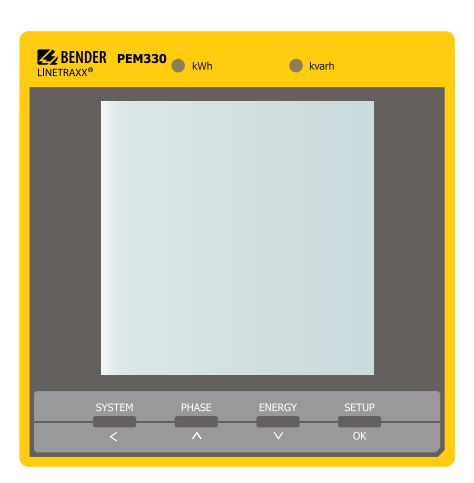

# Data display

#### "SYSTEM" button

| Column<br>left | Column<br>right   | First<br>line                                                                            | Second<br>line        | Third<br>line          |
|----------------|-------------------|------------------------------------------------------------------------------------------|-----------------------|------------------------|
|                | A<br>W<br>PF      | ØI                                                                                       | P <sub>ges</sub>      | Power factor $\lambda$ |
| LL             | V<br>kvar<br>Hz   | Ø U <sub>LL</sub>                                                                        | Q <sub>ges</sub>      | F                      |
|                | kW<br>kvar<br>kVA | P <sub>ges</sub>                                                                         | Q <sub>ges</sub>      | S <sub>ges</sub>       |
| Ln             | V<br>A<br>kW      | Wye con-<br>nection:<br>Ø U <sub>LN</sub><br>Delta con-<br>nection:<br>Ø U <sub>LL</sub> | ØI                    | P <sub>ges</sub>       |
| l<br>4         | A                 | 14                                                                                       |                       |                        |
| U<br>I         | %<br>%            | Unbalance<br>U                                                                           | Unbalance<br>I        |                        |
| D<br>M<br>D    | A<br>A<br>A       | Demand I <sub>1</sub>                                                                    | Demand I <sub>2</sub> | Demand I <sub>3</sub>  |
| D<br>M<br>D    | kW<br>kvar<br>kVA | Demand P                                                                                 | Demand Q              | Demand S               |

## Switching on

After switching on, proceed as follows:

- 1. Connect the supply voltage.
- 2. Set the bus address/IP address.
- 3. Set the CT transformer ratio (for each channel).
- 4. Change the measuring current transformer's counting direction, if required.
- 5. Set the nominal voltage.
- 6. Select wye connection or delta connection.

#### Legend

#### LED "kWh" and LED "kvarh": Pulse output

**"SYSTEM"** button: Display mean value and total value (current, voltage); **in the menu**: in case of numerical values: move the cursor one position to the left

- "PHASE" button: Display line-conductor related measured quantities; in the menu: go up one entry; in case of numerical values: increasing the value
- "ENERGY" button: Display measured values: Active and reactive energy import/active and reactive energy export (line 4); in the menu: move down one entry; in case of numerical values: reduce the value
- "SETUP" button: Press > 3 s: switching between setup menu and standard display; in the menu: selection of the parameter to be edited; confirm entry

#### Button "ENERGY"

Parameters in the fourth line:

| Column left | Column right | Value                  |  |
|-------------|--------------|------------------------|--|
|             | kWh          | Active energy import   |  |
|             | kWh          | Active energy export   |  |
|             | kvarh        | Reactive energy import |  |
|             | kvarh        | Reactive energy export |  |
| S           |              | Apparent energy        |  |

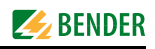

#### "PHASE" button

| Column<br>left | Column<br>right   | First line                                        | Second line                                       | Third line                                        |
|----------------|-------------------|---------------------------------------------------|---------------------------------------------------|---------------------------------------------------|
|                | A<br>A<br>A       | 11                                                | 12                                                | 13                                                |
| Ln<br>Ln<br>Ln | V<br>V<br>V       | <i>U</i> <sub>L1</sub> *                          | <i>U</i> <sub>L2</sub> *                          | <i>U</i> <sub>L3</sub> *                          |
| LL<br>LL<br>LL | V<br>V<br>V       | U <sub>L1L2</sub>                                 | U <sub>L2L3</sub>                                 | U <sub>L3L1</sub>                                 |
|                | kW<br>kW<br>kW    | P <sub>L1</sub> *                                 | P <sub>L2</sub> *                                 | P <sub>L3</sub> *                                 |
|                | var<br>var<br>var | <i>Q</i> <sub>L1</sub> *                          | Q <sub>L2</sub> *                                 | Q <sub>L3</sub> *                                 |
|                | kVA<br>kVA<br>kVA | S <sub>L1</sub> *                                 | S <sub>L2</sub> *                                 | S <sub>L3</sub> *                                 |
|                | PF<br>PF<br>PF    | λ <sub>L1</sub> *                                 | λ <sub>L2</sub> *                                 | λ <sub>L3</sub> *                                 |
| D<br>P<br>F    | PF<br>PF<br>PF    | Displacement<br>factor<br>cos (φ) <sub>L1</sub> * | Displacement<br>factor<br>cos (φ) <sub>L2</sub> * | Displacement<br>factor<br>cos (φ) <sub>L3</sub> * |
| U<br>t         | %<br>%<br>%       | THD U <sub>L1</sub>                               | THD U <sub>L2</sub>                               | THD U <sub>L3</sub>                               |
| l<br>t         | %<br>%<br>%       | THD I <sub>1</sub>                                | THD I <sub>2</sub>                                | THD I <sub>3</sub>                                |
| K<br>F         |                   | k-factor I <sub>1</sub>                           | k-factor I <sub>2</sub>                           | k-factor I <sub>3</sub>                           |
| U              |                   | Phase angle<br>U <sub>L1</sub>                    | Phase angle<br>U <sub>L2</sub>                    | Phase angle<br>U <sub>L3</sub>                    |
| ı<br>۲         |                   | Phase angle I <sub>1</sub>                        | Phase angle I <sub>2</sub>                        | Phase angle I <sub>3</sub>                        |

Note:

\* In "delta connection" mode the display shows "- ".

## "SETUP" button

Press the "SETUP" button for more than 3 s to access the setup mode.

Press the "SETUP" button again to return to the default display screen.

1 To be able to change parameters, you must first enter the password. (factory setting: 0)

The following diagram will help you to familiarise yourself with the menu:

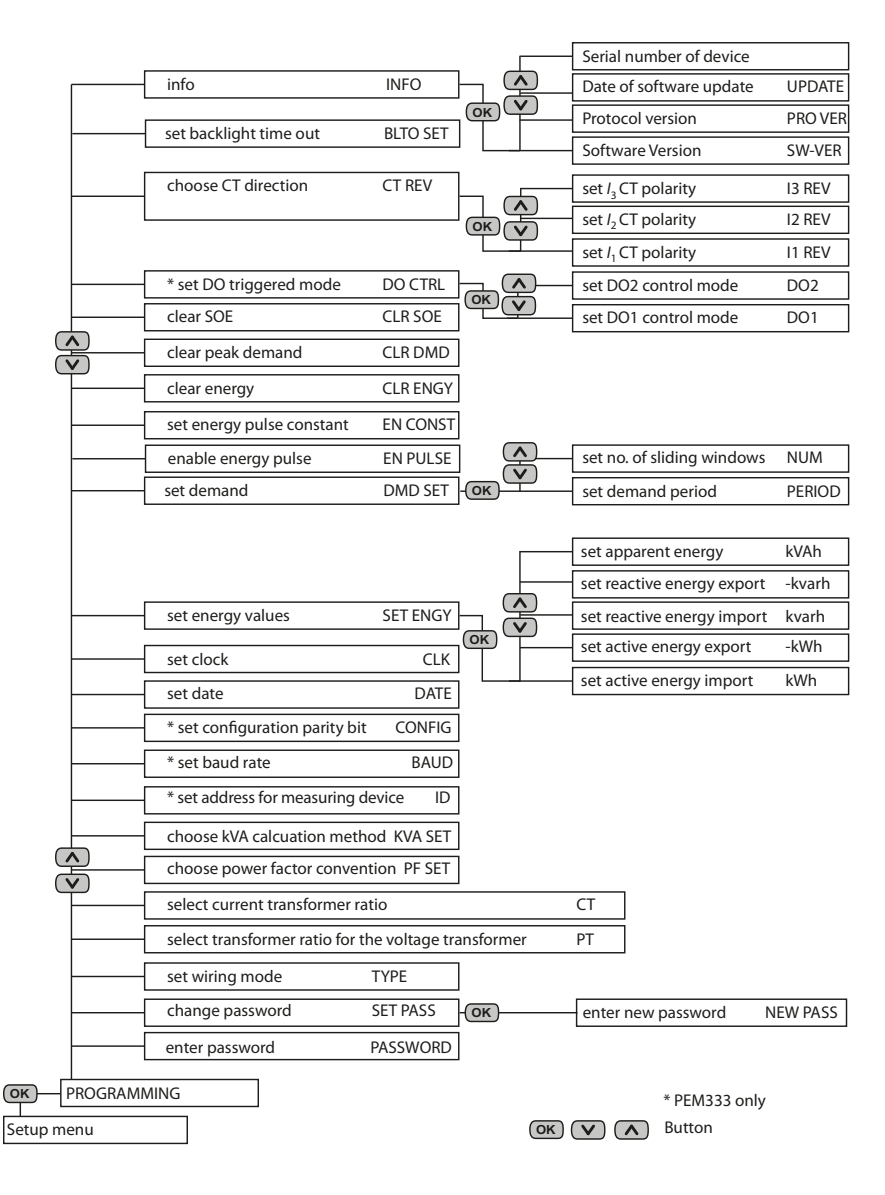

All rights reserved. Reprinting only with permission of the publisher. Subject to change! © Bender GmbH & Co. KG

Bender GmbH & Co. KG Londorfer Str. 65 • 35305 Gruenberg • Germany Postfach 1161 • 35301 Gruenberg • Germany

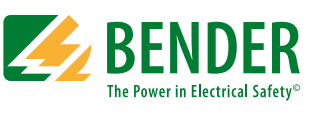

# **BENDER** Group

Tel.: +49 6401 807-0 Fax: +49 6401 807-259

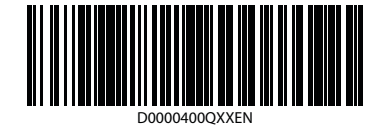

E-Mail: info@bender-de.com Web: http://www.bender-de.com